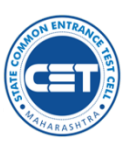

State Common Entrance Test Cell, Government of Maharashtra

First Year Under Graduate Technical Courses in Engineering and Technology Admissions 2019-20

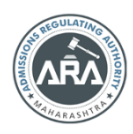

Helpline Number (08:00 a.m. to 08:00 p.m.) 9892892267, 8657623977, 9892893061, 9892739419, 9892743061

# User Manual for Candidate Online Application System for Admissions to First Year of four year Under Graduate Technical Courses in Engineering and Technology for academic year 2019-20

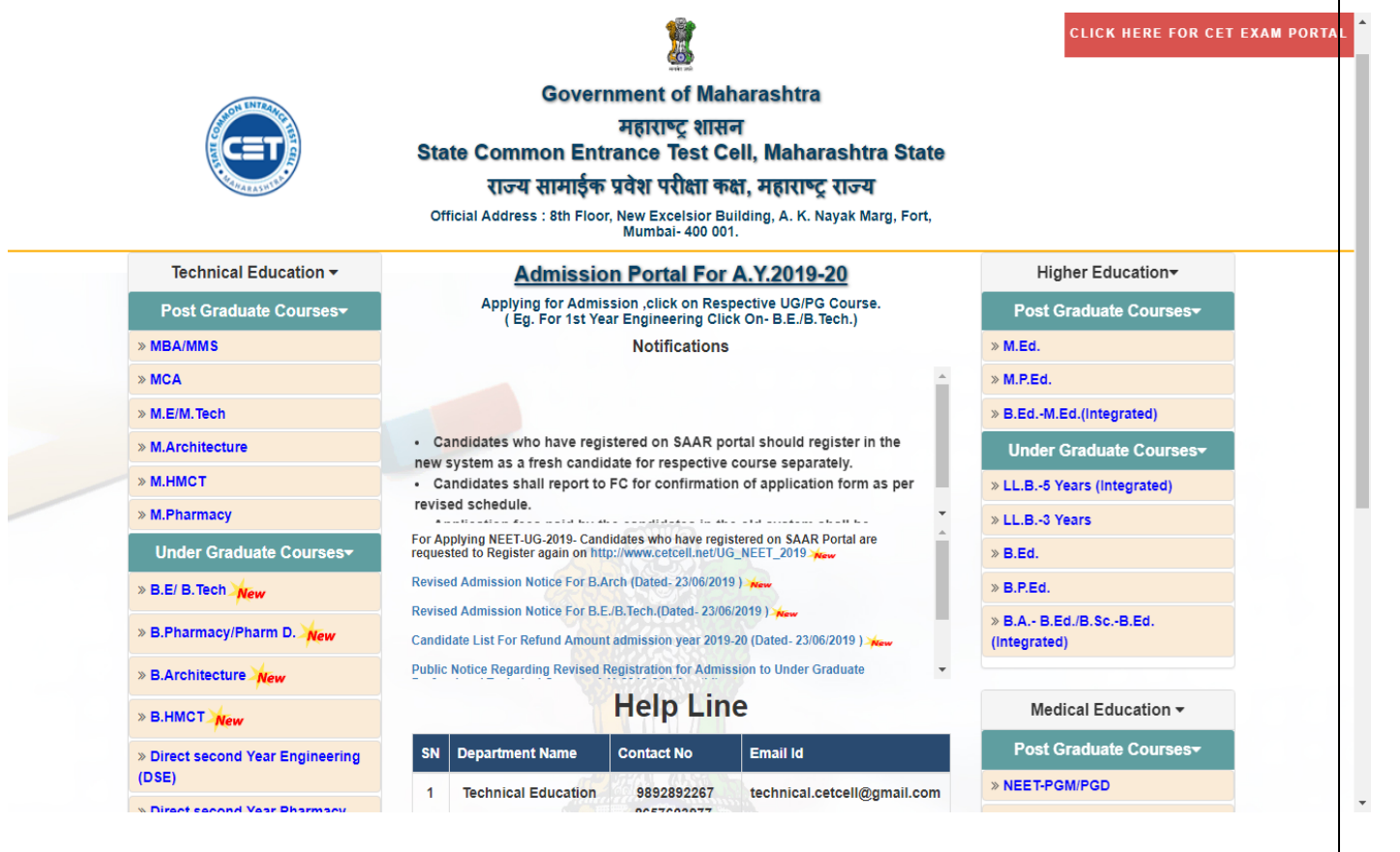

## State Common Entrance Test Cell, Maharashtra State,

8th Floor, New Excelsior Building, A.K.Nayak Marg, Fort, Mumbai-400001. (M.S)

www.mahacet.org maharashtra.cetcell@gmail.com

Please read this guideline before filling up your online application form at the website <a href="https://fe2019.mahacet.org">https://fe2019.mahacet.org</a>

## **Step 1 : New User Registration**

Candidates who wish to apply for first year under graduate technical course in engineering and technology admissions should first register. Click on the Web browser available on your computer. Go to the address bar and type <u>https://fe2019.mahacet.org</u>

**IMPORTANT!** Mobile number used for registration must belong to the applicant. The Mobile number must be valid and active. All communications shall be sent only to the registered mobile number.

• On the address bar type <u>https://fe2019.mahacet.org</u>. Click **New Registration** | **Already Registered** buttons.

|                                                       |                                                                                                    |                                                                                                    |                                               |                                         |                                  |                                   | C                          | RA                    | Helpli             | ne Number (08<br>989289226<br>989289306 | :00 AM to 08:0<br>PM<br>7, 8657623977<br>1, 9892739419<br>9892743061 |
|-------------------------------------------------------|----------------------------------------------------------------------------------------------------|----------------------------------------------------------------------------------------------------|-----------------------------------------------|-----------------------------------------|----------------------------------|-----------------------------------|----------------------------|-----------------------|--------------------|-----------------------------------------|----------------------------------------------------------------------|
| State Common Entra                                    | ince Test Cel                                                                                       | l, Government                                                                                                    | of Ma                                         | harasht                                 | ra<br>                           |                                   |                            |                       |                    |                                         |                                                                      |
| First fear onder Graddate fet                         | annical Courses in                                                                                  | Engineering and rech                                                                                                    | nology A                                      | aumissions                              | 2019-20                          |                                   |                            |                       |                    |                                         |                                                                      |
| HOME IMPORTANT DATES                                  | NOTIFICATIONS                                                                                       | NEWS DOWNLOAD                                                                                                    | S CON                                         | TACT US                                 |                                  |                                   |                            |                       |                    |                                         |                                                                      |
| Login Links                                           | IMPORTANT                                                                                           |                                                                                                    |                                               |                                         |                                  |                                   |                            |                       | Regi               | stration for Ad                         | lmission to Fir                                                      |
| Home                                                  |                                                                                                    |                                                                                                    |                                               |                                         |                                  |                                   |                            |                       |                    |                                         |                                                                      |
| RO / Institute / FC / ARC Login                       | Ongoing Events                                                                                      |                                                                                                    |                                               | c + i u i + u                           |                                  |                                   |                            |                       | CI                 | ick HERE for E                          | ntire Schedule                                                       |
| New Registration                                      | Online registrati                                                                                   | on of application and up                                                                                                  | n<br>Joading (                                | of required (                           | locuments                        | by the C                          | andidate                   | for adm               | nission            | schet                                   | late                                                                 |
| Registered Candidate Login                            | on website (Fo<br>candidates Not<br>NRI/PIO/OCI/CI                                                  | r Maharashtra State/Al<br>e:- Candidates optin<br>WGC , shall apply sepa                                                  | l India/<br>ng for<br>rately for              | J&K Migrai<br>Maharashtr<br>reach type. | nt candida<br>a plus             | ates & NF<br>AI Cand              | I/OCI/P<br>idature         | IO/CIW<br>as we       | GC/FN 24<br>ell as | 1/06/2019 to 30<br>to 11.5              | )/06/2019 upto<br>;9PM                                               |
| Important Links                                       | Documents ve                                                                                        | rification and <u>confirm</u>                                                                                             | nation o                                      | f Applicati                             | on Form                          | for Admi                          | ssion.                     | a with r              | vint of            |                                         |                                                                      |
| Important Dates                                       | online filled & su<br>b) J & K Migrant                                                              | bmitted application form                                                                                                  | n & copy<br>FN candic                         | of uploaded                             | documen<br>send the              | its.<br>print of o                | nline fille                | d & sub               | mitted 2           | 5/06/2019 to 0                          | 1*/07/2019 Up                                                        |
| Application Fees                                      | application form<br>confirmation to                                                                 | h & copy of uploaded<br>"Director,Sardar Patel<br>Mumbaid00059"                                                           | docum<br>College                              | ents by ha<br>of Engineer               | nd/speed<br>ing (SPCE            | post/cour<br>), Versov            | ier for<br>aRoad, I        | verificat<br>Munshi I | tion &<br>Nagar,   | 10 3.00                                 |                                                                      |
| Contact Us                                            | *Facility of Onlin                                                                                  | e Registration & Docum                                                                                                    | oents ver                                     | rification, co                          | ofirmation                       | of Applic                         | ation Fo                   | rm for A              | Admission t        | o Seats other t                         | han CAP Seats                                                        |
| Facilitation Centers (FC) List                        | Applications r<br>Applications c                                                                    | ed till 14th August 2019<br>egistered after 30th J<br>onfirmed at FC after                                                | up to 5.0<br>June 20<br>1st July              | 0 PM at FC.<br>19 shall be<br>2019 shal | consider<br>I be cons            | red only<br>idered o              | for Non<br>nly for I       | CAP Se                | eats.<br>P Seats.  |                                         |                                                                      |
| Rules and Brochure                                    |                                                                                                    |                                                                                                    |                                               |                                         |                                  |                                   |                            |                       | _                  |                                         |                                                                      |
| Information Brochure for<br>Academic Year 2019-20 New |                                                                                                    | L                                                                                                    | New R                                         | egistratio                              | on                               | Alread                            | ly Regi                    | stered                |                    |                                         |                                                                      |
|                                                       | NEWS                                                                                                |                                                                                                    | Z                                             | OTIFICAT                                | IONS                             |                                   |                            | DO                    | WNLOAD             | s                                       |                                                                      |
|                                                       | Registration<br>Year Engineer<br>start from 24-<br>Candidates w<br>SAAR portal<br>new system<br>New | for Admission to F<br>ing and Technology<br>06-2019 New<br>ho have registered<br>should register in<br>as a fresh candida | irst R<br>will Br<br>N<br>on A<br>the<br>ate. | evised A<br>=/B.Tech F<br>•••<br>•••    | dmission<br>or Acade<br>Fess Ref | Notifica<br>mic Year<br>fund List | ation f<br>2019-2<br>: New | or<br>20              |                    |                                         |                                                                      |
|                                                       | Seat Matrix a                                                                                       | nd Cut Off Lists of C/                                                                                                    | CAP                                           | nd for Prev                             | cap Re                           | urs<br>ound-II                    | CAP F                      | ₹o un d-              | III Cut Of         | F CAP Round                             | d-Additional                                                         |
|                                                       | Year                                                                                                | Seat Matrix                                                                                                    | мн                                            | Δ. T                                    | мн                               | ат                                | MH                         | AT                    | Diplom             | мн                                      | AT                                                                   |
|                                                       | 2017-18                                                                                             | View                                                                                                    | View                                          | View                                    | View                             | View                              | View                       | View                  | View               | View                                    | View                                                                 |
|                                                       | 2018-19                                                                                             | View                                                                                                    | View                                          | View                                    | View                             | View                              | View                       | View                  | View               | View                                    | View                                                                 |
|                                                       | ST                                                                                                  | ATE COMMON ENTR                                                                                                    | ANCE <b>T</b>                                 | EST CELL                                | , <b>M</b> ahar                  | ASHTRA                            | STATE                      |                       |                    |                                         |                                                                      |

## Fill MHT-CET 2019 Details

• Select whether candidate have appeared for MHT-CET 2019 or not (Fields marked \* are mandatory).

| State Common Entrance Test Cell, Government of Maharashtra<br>First Year Under Graduate Technical Courses in Engineering and Technology Admissions 2019-20 |                                                              |  |  |  |  |  |  |
|----------------------------------------------------------------------------------------------------|--------------------------------------------------------------|--|--|--|--|--|--|
| HOME IMPORTANT DATES NOTIFICATIONS                                                                                                    | HORE IMPORTANT DATES NOTIFICATIONS NEWS DOWNLOADS CONTACT US |  |  |  |  |  |  |
| Login Links                                                                                                    | MHT-CET 2019 Details                                         |  |  |  |  |  |  |
| Home                                                                                                    | Have you Appeared for MHT-CET 2019 7 💿 Yes 💿 No              |  |  |  |  |  |  |
| RO / Institute / FC / ARC Login                                                                                                    |                                                              |  |  |  |  |  |  |
| New Registration                                                                                                    |                                                              |  |  |  |  |  |  |
| Registered Candidate Login                                                                                                    |                                                              |  |  |  |  |  |  |
| Important Links                                                                                                    |                                                              |  |  |  |  |  |  |
| Important Dates                                                                                                    |                                                              |  |  |  |  |  |  |
| Application Fees                                                                                                    |                                                              |  |  |  |  |  |  |
| Contact Us                                                                                                    |                                                              |  |  |  |  |  |  |
| Facilitation Centers (FC) List                                                                                                    |                                                              |  |  |  |  |  |  |
| Rules and Brochure                                                                                                    |                                                              |  |  |  |  |  |  |
| Information Brochure for Academic Year 2019-20<br>New                                                                                                    |                                                              |  |  |  |  |  |  |
|                                                                                                    |                                                              |  |  |  |  |  |  |
|                                                                                                    |                                                              |  |  |  |  |  |  |
|                                                                                                    |                                                              |  |  |  |  |  |  |
|                                                                                                    |                                                              |  |  |  |  |  |  |
| STATE COMMON ENTRANCE TEST CELL, MAHARASHITA STATE<br>Bih Room New Excellior Building, J.K.Nayak Marg, Fort, Mumbai-400001. (M.S.)                         |                                                              |  |  |  |  |  |  |

- a) If appeared for MHT- CET 2019 select "**Yes**" and please fill up following details (Those Candidate appeared for JEE shall fill JEE details also in the same online application)
  - I. MHT-CET 2019 Application Form Number (9 Digit)
  - II. MHT-CET 2019 Roll Number (12 Digit)
- Click on Check CET Details
- After clicking on Check CET details. All CET details like Physics ,Chemistry , Mathematics percentile and PCM Total will appear on your screen if Roll Number and Form numbers are correct and matching.
- Click on Save & Proceed >>>

| State Common Entra<br>First Year Under Graduate Teo          | Helpline Number (08:00 AM to 08:0<br>pr<br>9892892267, 8657623977<br>9892893061, 9892739419<br>9892743061<br>hnical Courses in Engineering and Technology Admissions 2019-20 |
|--------------------------------------------------------------|----------------------------------------------------------------------------------------------------|
| HOME IMPORTANT DATES                                         | NOTIFICATIONS NEWS DOWNLOADS CONTACT US                                                                                                    |
| Login Links                                                  | MHT-CET 2019 Details                                                                                                    |
| Home                                                         | Have you Appeared for MHT-CET 2019 ? 💿 Yes 💿 No                                                                                                    |
| RO / Institute / FC / ARC Login                              | MHT-CET 2019 Application Number 110000018                                                                                                    |
| New Registration                                             |                                                                                                    |
| Registered Candidate Login                                   | MHT-CET 2019 Roll Number 102036620055                                                                                                    |
| Important Links                                              | Check CET Details                                                                                                    |
| Important Dates                                              | MHT-CET 2019 Percentile Score                                                                                                    |
| Application Fees                                             | Physics 21.2507073                                                                                                    |
| Contact Us                                                   | Chemistry 81.4014895                                                                                                    |
| Facilitation Centers (FC) List                               | Total PCM 43.1450649                                                                                                    |
| Rules and Brochure                                           |                                                                                                    |
| Information Brochure for<br>Academic Year 2019-20 <b>New</b> |                                                                                                    |
|                                                              | STATE COMMON ENTRANCE TEST CELL, MAHARASHTRA STATE                                                                                                    |

- b) If appeared for MHT CET 2019 selected is "NO". Following options with appeared on your screen
  - i. Have you appeared for JEE (Main) 2019 Paper-1?
  - ii. Are You Foreign National / NRI / PIO / OCI / CIWGC Candidate?
  - Qualifying Exam HSC or Diploma in Engineering and Technology
     Pls. select any one option than Please click on Save & Proceed >>>

| State Common Entrance Test Cell, Government of Maharashtra<br>First Year Under Graduate Technical Courses in Engineering and Technology Admissions 2019-20 |                                                                                            |  |  |  |  |
|----------------------------------------------------------------------------------------------------|--------------------------------------------------------------------------------------------|--|--|--|--|
| HOME IMPORTANT DATES NOTIFICAT                                                                                                    | IONS NEWS DOWNLOADS FAQ'S CONTACT US                                                       |  |  |  |  |
| Login Links                                                                                                    | MHT-CET 2019 Details                                                                       |  |  |  |  |
| Home                                                                                                    | Have you Appeared for MHT-CET 2019 ? 🔘 Yes 💿 No                                            |  |  |  |  |
| RO / Institute / FC / ARC Login                                                                                                    | Have you Appared for IEE (Main) 2010 Dance 1 2 N Yes No                                    |  |  |  |  |
| New Registration                                                                                                    |                                                                                            |  |  |  |  |
| Registered Candidate Login                                                                                                    | Are You Foreign National / NRI / PIO / OCI / CIWGC / NEUT / JKSSS Candidate ? 🔘 Yes 🛛 🔞 No |  |  |  |  |
| Important Links                                                                                                    | Qualifying Exam 🔘 HSC 💿 Diploma in Engineering & Technology                                |  |  |  |  |
| Important Dates                                                                                                    |                                                                                            |  |  |  |  |
| Application Fees                                                                                                    | Save & Proceed >>>                                                                         |  |  |  |  |
| Contact Us                                                                                                    |                                                                                            |  |  |  |  |
| Facilitation Centers (FC) List                                                                                                    |                                                                                            |  |  |  |  |
|                                                                                                    |                                                                                            |  |  |  |  |
|                                                                                                    |                                                                                            |  |  |  |  |
|                                                                                                    |                                                                                            |  |  |  |  |
|                                                                                                    |                                                                                            |  |  |  |  |
|                                                                                                    |                                                                                            |  |  |  |  |
| STATE COMMON ENTRANCE TEST CELL, MAHARASHTRA STATE<br>8th Floor, New Excelsior Building, A.K.Nayak Marg, Fort, Mumbai-400001. (M.S.)                       |                                                                                            |  |  |  |  |

## **Fill Basic Registration Details**

- Fill up the following details (Fields marked with \* are mandatory)
  - I. Personal Details :

| Candidate's Full Name *        | Please enter candidates full name as appeared as per HSC Marksheet |  |
|--------------------------------|--------------------------------------------------------------------|--|
| Fathers name and Mothers name* | Please enter candidates parents name                               |  |
| Gender *                       | Please select gender (e.g. Male / Female / Transgender )           |  |
| DOB(DD/MM/YYYY)*               | Please mention candidates date of birth (e.g. DD/MM/YYYY format)   |  |
| Religion*                      | Please select religion (e.g. Hindu / Muslim / etc)                 |  |
| Region*                        | Please select region (e.g. Urban / Rural)                          |  |
| Mother Tongue*                 | Please select mother tongue (e.g. Hindi / Marathi etc.)            |  |
| Annual Family Income*          | Please select annual family income (e.g. 15,000 to 50,000)         |  |
|                                | Minimum 8 LKH Income MH Candidate can avail TFWS Seat category     |  |
| Nationality*                   | Please select candidates nationality                               |  |

| State Common Entrance Test Cell, Government of Maharashtra<br>First Year Under Graduate Technical Courses in Engineering and Technology Admissions 2019-20 |                                 |                  |                                  |                       |  |  |  |
|----------------------------------------------------------------------------------------------------|---------------------------------|------------------|----------------------------------|-----------------------|--|--|--|
| Login Links                                                                                                    | egin Links Registration Details |                  |                                  |                       |  |  |  |
| Home                                                                                                    | Personal Details                | Personal Details |                                  |                       |  |  |  |
| RO / Institute / FC / ARC Login                                                                                                    | Candidate's Full Name           | AMAR ANIL PATIL  | * (As appeared on HSC Marksheet) |                       |  |  |  |
| New Registration                                                                                                    | Eather's Name                   | ANTI *           | Mother's Name                    | SANGITA *             |  |  |  |
| Registered Candidate Login                                                                                                    | Facher's Name                   | ANIL             | Mother's Name                    | ATIONAL               |  |  |  |
| Important Links                                                                                                    | Gender                          | Male *           | DOB (DD/MM/YYYY)                 | 06/04/1996 *          |  |  |  |
| Important Dates                                                                                                    | Religion                        | Hindu •          | Region                           | Rural 💌 *             |  |  |  |
| Application Fees                                                                                                    | Mother Tongue                   | Marathi 💌 *      | Annual Family Income             | 1,00,001 - 1,50,000 * |  |  |  |
| Contact Us                                                                                                    | Nationality                     | Tadia •          |                                  |                       |  |  |  |
| Facilitation Centers (FC) List                                                                                                    | Nationality                     | India            |                                  |                       |  |  |  |
|                                                                                                    |                                 |                  |                                  |                       |  |  |  |

#### II. Communication Details :

| Address Line 1* | Please enter candidates communication address (Max 50 Char.)   |
|-----------------|----------------------------------------------------------------|
| Address Line 2* | Please enter candidates communication address (Max 50 Char.)   |
| Address Line 3  | Please enter communication address (Max 50 Char.)              |
| State*          | Please select state                                            |
| District*       | Please select district                                         |
| Taluka*         | Please select taluka                                           |
| Village*        | Please select village                                          |
| PIN Code*       | Please enter your area PIN code (e.g. 6 Digit)                 |
| Telephone No    | Please enter candidates telephone number                       |
| Mobile No*      | Candidate has to enter his/her valid 10 Digit mobile number,   |
|                 | which will be used for application process and subsequent      |
|                 | communication, there will only one application for one mobile  |
|                 | no. (02 Mobile nos. for one application is not valid)          |
| E-Mail ID*      | Candidate has to enter his /her valid and functional email id, |
|                 | which will be used for application process and subsequent      |
|                 | communication (e.g. abc@gmail.com)                             |

#### **Instructions:**

Once Application Form is confirmed with registered mobile number, duplicate form will not be accepted on same mobile number.

Note:

One Time Password (OTP - 5 or 6 Digits) will be sent to the mobile number given below for activation of your login. Kindly make sure that mobile number is correct, active and in Network range. This mobile number will be used for all future communications. If candidate don't get OTP then candidate will get OTP call and can refer the OTP on call to proceed further.

### III. Choose Password :

| Choose Your Password*    | Choose your password as per the policy listed whick can not be geused as per password policy specified. |
|--------------------------|----------------------------------------------------------------------------------------------------|
| Confirm Password*        | Please enter your confirm password which should be matching with                                        |
|                          | the Password entered in Choose Your Password .                                                          |
| Enter Security Pin Given | Candidate need to enter visible security pin mentioned (5 Digit – e.g.                                  |
| Below (case sensitive)*  | FV7CP)                                                                                                  |

### Click on Save & Proceed >>>

| Rules and Brochure                                                                                                    | Communication Details                                                                                                    |                                                                                            |                                                                                         |                         |                                                                    |  |
|----------------------------------------------------------------------------------------------------|----------------------------------------------------------------------------------------------------|--------------------------------------------------------------------------------------------|-----------------------------------------------------------------------------------------|-------------------------|--------------------------------------------------------------------|--|
| Information Brochure for<br>Academic Year 2019-20 New                                                                                | Address Line 1                                                                                                    | umbraj no1                                                                                 |                                                                                         | *                       |                                                                    |  |
|                                                                                                    | Address Line 2                                                                                                    | umbraj no1                                                                                 |                                                                                         | *                       | Note : Maximum allowed<br>lenght for each row is 50<br>characters. |  |
|                                                                                                    | Address Line 3                                                                                                    | umbraj no1                                                                                 |                                                                                         |                         |                                                                    |  |
|                                                                                                    | State                                                                                                    | Maharashtra 🔻                                                                              | Dis                                                                                     | strict                  | Pune •                                                             |  |
|                                                                                                    | Taluka                                                                                                    | Junnar 🔻                                                                                   | Vi                                                                                      | llage                   | Junnar (M Cl)                                                      |  |
|                                                                                                    | PIN Code                                                                                                    | 412412<br>*                                                                                | Telephon                                                                                | ie No                   | · · · · · · · · · · · · · · · · · · ·                              |  |
|                                                                                                    | One Time Password (C<br>Kindly make sure that mobi<br>C                                                                                                    | DTP) will be sent to the mol<br>le number is correct. This i<br>Candidate can use one Mobi | oile number given below fo<br>nobile number will be used<br>le No for One Application I | or act<br>d for<br>Form | tivation of your login.<br>all future communications.              |  |
|                                                                                                    | Mobile No                                                                                                    | 9766781568<br>*                                                                            | E-Ma                                                                                    | il ID                   | xyz@gmail.com<br>*                                                 |  |
|                                                                                                    | Choose Password                                                                                                    |                                                                                            |                                                                                         |                         |                                                                    |  |
|                                                                                                    | <ul> <li>The Password must be as per the following Password policy:</li> <li>Password must be 8 to 13 character long.</li> <li>Password must have at least one Upper case alphabet.</li> <li>Password must have at least one Lower case alphabet.</li> <li>Password must have at least one numeric value.</li> <li>Password must have at least one special characters eg.!@#\$%^&amp;*-</li> </ul> |                                                                                            |                                                                                         |                         |                                                                    |  |
|                                                                                                    |                                                                                                    | Choose Your Passwor                                                                        | d                                                                                       | *                       |                                                                    |  |
|                                                                                                    | Confirm Password ******                                                                                                    |                                                                                            |                                                                                         |                         |                                                                    |  |
|                                                                                                    | Enter Security Pin Given Below (case sensitive) FV7CP *                                                                                                    |                                                                                            |                                                                                         |                         |                                                                    |  |
|                                                                                                    | Security Pin FV7CP 2                                                                                                    |                                                                                            |                                                                                         |                         |                                                                    |  |
|                                                                                                    |                                                                                                    | Save & F                                                                                   | roceed >>>                                                                              |                         |                                                                    |  |
| STATE COMMON ENTRANCE TEST CELL, MAHARASHTRA STATE<br>8th Floor, New Excelsior Building, A.K.Nayak Marg, Fort, Mumbai-400001. (M.S.) |                                                                                                    |                                                                                            |                                                                                         |                         |                                                                    |  |

## IV. Verify One Time Password (OTP) :

Please enter your one time password (5 or 6 Digit) received on your registered mobile number Or if your don't get on Mobile then you will get OTP call and can refer to verify OTP. Click on Verify OTP

| State Common Entrance Test Cell, Government of Maharashtra       Helpline Number (08:00 AH to 08:00 PM)         First Year Under Graduate Technical Courses in Engineering and Technology Admissions 2019-20       Image: Contract us         HOME       IMPORTANT DATES       NOTIFICATIONS |                                                                                                    |  |  |  |  |
|----------------------------------------------------------------------------------------------------|----------------------------------------------------------------------------------------------------|--|--|--|--|
| Login Links                                                                                                    | Verify One Time Password                                                                                                    |  |  |  |  |
| Home RO / Institute / FC / ARC Login Registration Registration Important Links Important Dates Application Fees Contact Us Facilitation Centers (FC) List                                                                                                    | Instructions :<br>• CET Cell will send you a One Time Password (OTP) on your mobile to verify the mobile number.<br>• After receiving OTP, Please Enter it.<br>• After Verification of your OTP, You will get Application ID to complete your Application Form.<br>• If OTP not received, then Click on "Retry on Call" button and Enter OTP received on Call.<br>Enter One Time Password<br>• Verify OTP<br>• Retry in 20 Second |  |  |  |  |
| STATE COMMON ENTRANCE TEST CELL, MAHARASHTRA STATE<br>Bth Floor, New Excelsior Building, A.K.Mayak Marg, Fort, Mumbai-400001, (M.S.)                                                                                                    |                                                                                                    |  |  |  |  |

- I. Please note down system generated Application ID and chosen Password for all future logins
- II. Candidate is advised not to disclose or share their password with anybody. CET Cell will not be responsible for violation or misuse of the password of a candidate
- III. Candidate can change his/her password after login, if desired
- IV. Candidate should remember to log out at the end of their session so that the particulars of the candidate cannot be tampered or modified by unauthorized persons
- V. Candidate can reset password using a verification code sent via text message (SMS) to Candidate's Registered Mobile No.
- VI. Application ID had been sent to Candidate's Registered Mobile Number
- Click on Proceed to Complete Application Form >>>

| State Common En<br>First Year Under Graduate                                                                                                    | trance Test Cell, Government of Maharashtra<br>Technical Courses in Engineering and Technology Admissions 2019-20                                                                                                    |  |  |  |  |
|----------------------------------------------------------------------------------------------------|----------------------------------------------------------------------------------------------------|--|--|--|--|
| HOME IMPORTANT DATES NOTIFICAT                                                                                                    | TIONS NEWS DOWNLOADS FAQ'S CONTACT US                                                                                                    |  |  |  |  |
| Login Links                                                                                                    | Instructions                                                                                                    |  |  |  |  |
| Home<br>RO / Institute / FC / ARC Login                                                                                                    | Registered Successfully for Admission to First Year of Under Graduate Technical Courses in Engineering and Technology for the Academic Year 2019-20                                                                                                    |  |  |  |  |
| New Registration                                                                                                    | Application ID : EN19277223                                                                                                    |  |  |  |  |
| Registered Candidate Login                                                                                                    | Important Instruction :                                                                                                    |  |  |  |  |
| Important Links                                                                                                    | 1. Please note down system generated Application ID and chosen Password for all future logins.                                                                                                    |  |  |  |  |
| Important Dates                                                                                                    | <ol> <li>Candidate is advised not to disclose or share their password with anybody. CET Cell will not be responsible for violation or misuse of the password of a candidate.</li> <li>Candidate can change his/her passwords after login, if desired.</li> <li>Candidate should remember to log out at the end of their session so that the particulars of the candidate cannot be tampered or modified by unauthorized persons.</li> </ol> |  |  |  |  |
| Application Fees                                                                                                    |                                                                                                    |  |  |  |  |
| Contact Us                                                                                                    | 5, Candidate can reset Password using a verification code sent via text message (SMS) to Candidate's Registered Mobile No.                                                                                                    |  |  |  |  |
| Facilitation Centers (FC) List       6. Application ID has been sent to Candidate's Registered Mobile Number.         Proceed to Complete Application Form >>> |                                                                                                    |  |  |  |  |
|                                                                                                    |                                                                                                    |  |  |  |  |
| STATE COMMON ENTRANCE TEST CELL, MAHARASHTRA STATE<br>8th Floor, New Excelsior Building, A.K.Nayak Marg, Fort, Mumbai-400001. (M.S.)                           |                                                                                                    |  |  |  |  |
|                                                                                                    |                                                                                                    |  |  |  |  |

## **Registered Candidate Sign In**

- Please enter your Application id & Password
- Click on Sign In for further online application process.

### Instructions:

- 1. The Candidate who is already registered should enter Application ID and Password.
- 2. In case candidate forgets his / her Application ID / Password, he / she can retrieve it by using "I can't access my account?.
- **3.** Candidate is advised not to disclose or share their password with anybody. CET Cell will not be responsible for violation or misuse of the password of a candidate.
- 4. Only authorized users are allowed to proceed further.
- 5. Your IP Address and other information will be captured for security reasons.

| State Common En<br>First Year Under Graduate                                                                                         | trance Test Cell, Government of Maha<br>Technical Courses in Engineering and Technology Adm | nrashtra<br>hissions 2019-20                                                                                                    | Helpline Number (08:00 AM to 08:00 PM)<br>9892892267, 8657623977, 9892893061<br>9892739419, 9892743061      |  |
|----------------------------------------------------------------------------------------------------|---------------------------------------------------------------------------------------------|----------------------------------------------------------------------------------------------------|----------------------------------------------------------------------------------------------------|--|
| HOME IMPORTANT DATES NOTIFICAT                                                                                                    | IONS NEWS DOWNLOADS FAQ'S CONTACT US                                                        |                                                                                                    |                                                                                                    |  |
| Login Links                                                                                                    | Registered Candidates Sign In                                                               |                                                                                                    |                                                                                                    |  |
| Home<br>RO / Institute / FC / ARC Login<br>New Registration<br>Registered Candidate Login                                            | Application ID : EN19277223                                                                 | nstructions :<br>1. The Candidate who is already registered should enter Application ID an<br>2. In case candidate forgets his / her Application ID / Password, he / she<br>account ?".<br>3. Candidate is advised not to disclose or share their password with any<br>within a gailed to a solution of the canonic of the addidate. | d Password.<br>: can retrieve it by using "I can't access my<br>/body. CET Cell will not be responsible for |  |
| Important Links Important Dates                                                                                                    | I can't access my account ?                                                                 | <ol> <li>Only authorised users are allowed to proceed further.</li> <li>Our IP Address and other infromation will be captured for security reas</li> </ol>                                                                                                    | ions.                                                                                                    |  |
| Application Fees Contact Us                                                                                                    |                                                                                             |                                                                                                    |                                                                                                    |  |
| Facilitation Centers (FC) List                                                                                                    |                                                                                             |                                                                                                    |                                                                                                    |  |
| STATE COMMON ENTRANCE TEST CELL, MAHARASHTRA STATE<br>8th Floor, New Excelsior Building, A.K.Nayak Marg. Ford. Mumbai-400001. (M.S.) |                                                                                             |                                                                                                    |                                                                                                    |  |

## **Application Form Status**

- Candidate will be able to see all his / her application form details given below (Fields marked with \* are mandatory)
  - 1) Login Details
    - a) Application ID
    - b) User Name
    - c) User Type
    - d) IP Address
    - e) Current Login Time
    - f) Previous Login Time

### 2) Application Form Status

Candidate is supposed to fillup the form as per the details mentioned on his/her screen from Step 2 to Step 8

**STEP 1 : Fill Registration Details – Status Complete** 

STEP 2 : Fill Candidature Type details – Status complete

STEP 3 : Fill Home university & Category details – Status complete

STEP 4 : Fill special reservation details - Status complete

STEP 5: Fill Qualification details – Status complete

STEP 6 : Fill JEE (Main) 2019 Paper - 1 Details – Status complete

STEP 7: Upload Photograph – Status Incomplete

STEP 8: Pay Application fee – Status Incomplete

STEP 9: Confirm Application form at Facilitation center-Status Incomplete

#### (Status Complete – Stage Complete, Status Incomplete – Stage Incomplete)

Follow STEP 2 to 8 and fill up the forms by clicking on status with Incomplete till the Status gets complete.Click on **Proceed to Complete Application Form** >>>

#### 3) Required Documents Upload Status

- a) Total Required Documents (e.g. 10)
- b) Total Required Documents Uploaded (e.g. 7)
- c) Total Required Documents to be uploaded (e.g. 3)

## **Instructions to Fill Application Form :**

- 1. Candidate shall read the Information and Notification given carefully.
- 2. Candidate will have to fill up the Application Form Completely.
- 3. Candidate has to verify the correctness of the information filled. In case of any correction, the candidate can do it online before confirmation.
- 4. Candidate will not be able to change the information after the confirmation of Application Form.
- 5. Candidate should confirm the Application Form in person at Facilitation Centre only as per schedule. Do not send by post. (Only for Maharashtra and OMS Candidates)

- 6. Candidate is required to carry ALL Original Certificates at the Facilitation Centre for verification and confirmation of Application Form and get the Receipt-cum-Acknowledgement duly signed by Facilitation Centre.
- 7. Before personally submitting printed Application Form, Please ensure that
  - a. You have taken one copy of printout of Application Form.
  - b. You have signed the Application Form above the word 'Signature of Applicant'. You should also write Place and Date on the Form.
  - c. You have arranged ALL Original Certificates listed on Application Form. You must carry ALL Original Certificates with you before proceeding to Facilitation Centre.
  - d. Please verify your data printed on Application Form. You can correct it till it is not confirmed at Facilitation Centre.
- 8. After you submit the Application Form in Facilitation Centre, Facilitation Centre Officer will
  - a. Scrutinize all required documents, Confirm your Application Form online.
  - b. Print two copies of Receipt-cum-Acknowledgement of Application Form.
  - c. Sign and put a seal on the Receipt and return one copy to you.
- 9. Preserve this Receipt as you are required to present it at later stages of Admission.

| State Common<br>First Year Under Gradu | Entrance Test Cell, Governr<br>ate Technical Courses in Engineering ar                                                 | nent of Maharashtra                                                                                                    | Log Out                                   |  |  |  |  |
|----------------------------------------|----------------------------------------------------------------------------------------------------|----------------------------------------------------------------------------------------------------|-------------------------------------------|--|--|--|--|
| WARANE T                               |                                                                                                    | and the second second se | Welcome, EN19287238                       |  |  |  |  |
| HOME APPLICATION FORM                  |                                                                                                    |                                                                                                    |                                           |  |  |  |  |
| Application Form                       | Welcome for Admission to First Year of Under Graduate Technical Courses in Engineering and Technology for the Academic |                                                                                                    |                                           |  |  |  |  |
| Home                                   |                                                                                                    | Year 2019-20                                                                                                    |                                           |  |  |  |  |
| Fill / Edit Application Form           | Application ID                                                                                                    | Login Details                                                                                                    |                                           |  |  |  |  |
| Upload Required Documents              | User Role                                                                                                    | Application to Ex1920/200<br>User Note: Cantol Applicant IP Address 123.201.100.223:21608                                                                                                    |                                           |  |  |  |  |
| Check Payment History                  | Current Login Time                                                                                                    | Time 22/06/2019 8:25:23 PM Previous Login Time 22/06/2019 8:25:23 PM                                                                                                    |                                           |  |  |  |  |
| Print Application Form                 |                                                                                                    | Application Form Status                                                                                                    |                                           |  |  |  |  |
| Important Links                        | Step ID                                                                                                    | Step Details                                                                                                    | Status                                    |  |  |  |  |
| Change Mobile Number                   | Step 1                                                                                                    | Fill Registration Details                                                                                                    | Complete                                  |  |  |  |  |
| Change Password<br>Feedback            | Step 2                                                                                                    | Fill Candidature Type Details                                                                                                    | Incomplete                                |  |  |  |  |
|                                        | Step 3                                                                                                    | Fill Home University & Category Details                                                                                                    | Incomplete                                |  |  |  |  |
|                                        | Step 4                                                                                                    | Fill Special Reservation Details                                                                                                    | Incomplete                                |  |  |  |  |
|                                        | Step 5                                                                                                    | Fill Qualification Details                                                                                                    | Incomplete                                |  |  |  |  |
|                                        | Step 6                                                                                                    | Fill JEE (Main) 2019 Paper-1 Details                                                                                                    | Incomplete                                |  |  |  |  |
|                                        | Step 7                                                                                                    | Upload Photograph                                                                                                    | Incomplete                                |  |  |  |  |
|                                        | Step 8                                                                                                    | Step 8 Pay Application Fee                                                                                                    |                                           |  |  |  |  |
|                                        | Step 9                                                                                                    | Step 9 Confirm Application Form at Facilitation Centre                                                                                                    |                                           |  |  |  |  |
|                                        |                                                                                                    | Required Documents Upload Status                                                                                                    |                                           |  |  |  |  |
|                                        |                                                                                                    | Documents Upload Status Total Documents                                                                                                    |                                           |  |  |  |  |
|                                        |                                                                                                    | Total Required Documents                                                                                                    | o                                         |  |  |  |  |
|                                        |                                                                                                    | Total Required Documents Uploaded                                                                                                    | 0                                         |  |  |  |  |
|                                        |                                                                                                    | Total Required Documents to be Uploaded                                                                                                    | 0                                         |  |  |  |  |
|                                        | Instructions to Fill Applicatio                                                                                        | n Form                                                                                                    |                                           |  |  |  |  |
|                                        | 1. Candidate shall read the Info                                                                                       | rmation and Notification given carefully.                                                                                                    |                                           |  |  |  |  |
|                                        | 3. Candidate has to verify the c                                                                                       | prrectness of the information filled. In case of any correction, the candidate can do it online be                                                                                                    | fore confirmation.                        |  |  |  |  |
|                                        | 4. Candidate will not be able to                                                                                       | change the information after the confirmation of Application Form.                                                                                                    | only for Maharashtra and OME Candidator)  |  |  |  |  |
|                                        | 6. Candidate is required to car                                                                                        | ry ALL Original Certificates at the Facilitation Centre only as par schedule. Bo not send by post. (C                                                                                                    | pplication Form and get the Receipt-cum-  |  |  |  |  |
|                                        | Acknowledgement duly signed<br>7. Before personally submitting                                                         | d by Facilitation Centre.<br>printed Application Form, Please ensure that                                                                                                    |                                           |  |  |  |  |
|                                        | a. You have taken one copy                                                                                             | of printout of Application Form.                                                                                                    |                                           |  |  |  |  |
|                                        | b. You have signed the Appli                                                                                           | cation Form above the word 'Signature of Applicant'. You should also write Place and Date on t                                                                                                    | he Form.                                  |  |  |  |  |
|                                        | c. You have arranged ALL O<br>d. Please verify your data p                                                             | riginal Certificates listed on Application Form. You must carry ALL Original Certificates with you<br>rinted on Application Form. You can correct it till it is not confirmed at Facilitation Centre.                                                                                                    | perore proceeding to Facilitation Centre. |  |  |  |  |
|                                        | 8. After you submit the Applicat                                                                                       | on Form in Facilitation Centre, Facilitation Centre Officer will                                                                                                    |                                           |  |  |  |  |
|                                        | a. Scrutinize all required do                                                                                          | uments, Confirm your Application Form online.                                                                                                    |                                           |  |  |  |  |
|                                        | <ul> <li>b. Print two copies of Receip</li> <li>c. Sign and put a seal on the</li> </ul>                               | t-cum-Acknowledgement of Application Form.<br>s Receipt and return one copy to you.                                                                                                    |                                           |  |  |  |  |
|                                        | 9. Preserve this Receipt as you                                                                                        | are required to present it at later stages of Admission.                                                                                                    |                                           |  |  |  |  |
|                                        |                                                                                                    | Proceed to Complete Application Form >>>                                                                                                    |                                           |  |  |  |  |
|                                        |                                                                                                    |                                                                                                    |                                           |  |  |  |  |
|                                        | STA<br>8th Fl                                                                                                    | TE COMMON ENTRANCE I EST CELL, MAHARASHTRA STATE<br>bor, New Excelsior Building, A.K.Nayak Marg, Fort, Mumbai-400001. (M.S.)                                                                                                    |                                           |  |  |  |  |
|                                        |                                                                                                    |                                                                                                    |                                           |  |  |  |  |

## Step 2: Fill Candidature Type Details (Fields marked with \* are mandatory)

- Click on Step 2 Status Incomplete to complete the candidature type details.
- <u>Note:</u> Read all the types carefully and claim your Type of Candidature by clicking on the radio button and then click on 'Save & Proceed >>>' Button.

#### (Pls. read the all instruction carefully before select the options)

Log Out State Common Entrance Test Cell, Government of Maharashtra ΔŔ/ First Year Under Graduate Technical Courses in Engineering and Technology Admissions 2019-20 Welcome, EN19216008 HOME APPLICATION FORM Application Form Menu **Claim Your Type of Candidature** Home Note : **Registration Details** · Read all the types carefully and claim your Type of Candidature by clicking on the radio button and then click on 'Save Proceed' Button. Candidature Type Details Eligibility Requirement Select Candidature Type Home University & Category (i) Candidates Passing SSC and also HSC or Diploma in Engineering examination from a recognized institution in Maharashtra State. Details Maharashtra - Type A (ii) Candidate who is either Domicile of Maharashtra and / or is born in Maharashtra Special Reservation Details **Oualification Details** A Candidate who does not fall in Type-A above, but who or whose Father or Mother is domiciled in the State of Maharashtra and possess Domicile Certificate. Maharashtra - Type B JEE (Main) 2019 Paper-1 A Candidate who does not fall in either Type-A or Type-B but whose Father or Mother is an employee of the Government of India or Government of India Undertaking and who has been posted and reported to duty in Maharashtra State before the last date for submission of Application Form for CAP. Details Upload Photograph Maharashtra - Type C Pay Application Fee A Candidate who does not fall in any of the above Type-A, Type-B and Type-C but whose Father or Mother is an employee or retired employee of the Government of Maharashtra or Government of Maharashtra Undertaking. ■ Print Application Form Maharashtra - Type D Candidates passing SSC and HSC / Diploma in Engineering and Technology from a recognized institution located in a disputed Maharashtra Karnataka Border area and whose Mother tongue is Maharashtra - Type E Marathi. Outside Maharashtra State (OMS) Candidate having Indian Nationality. OMS Jammu and Kashmir Migrant (J-1) : The children of citizens, who are displaced from Jammu and Kashmir to any part of India or from unsafe border area of Jammu and Kashmir to a relatively safer place in Jammu and Kashmir from 1990 onwards due to terrorist activities. J & K Migrant (J-1) Jammu and Kashmir Migrant (J-2) : The children of officers belonging to Indian Administrative Services (IAS), Indian Police Services (IPS) or Indian Foreign Services (IPS) and children of staff belonging to Indian Administrative Services (IAS) or Indian Police Services (IPS) or Indian Foreign Services (IFS) and children of staff belonging to military and paramilitary forces transferred to Jammu and Kashmir to combat terrorist activities and joined the post on or before the last date for submission of application for admission. J & K Migrant (J-2) Jammu and Kashmir Migrant (J-3) : The children of staff and officers of Jammu and Kashmir police engaged in combating terrorism, are eligible under this category. J & K Migrant (J-3) Foreign National / Foreign Students. Foreign Students Non-Resident Indian (NRI) Candidate. NRT Persons of Indian Origin (PIO) / Overseas Citizen of India (OCI). PI0 7 OCI Children of Indian Workers in Gulf Countries. CIWGO Save & <u>Proce</u>ed >>> (հի STATE COMMON ENTRANCE TEST CELL, MAHARASHTRA STATE

## **STEP 3 : Fill Home University & Category Details** (Fields marked with \* are mandatory)

• Click on Step 3 Status Incomplete and fill Home university & category details :

#### I. Home University Details :

Your Type of Candidate : Maharashtra – Type A

| Select Document Submitting at FC for Type-A*     | Birth Certificate / Domicile Certificate        |
|--------------------------------------------------|-------------------------------------------------|
| Select District from which Candidate has Passed  | Select district from which candidate has passed |
| SSC*                                             | SSC                                             |
| Select District from which Candidate bhas Passed | Select district from which candidate has passed |
| HSC/Diploma in Engineering & Technology*         | HSC/Diploma in Engineering & Technology         |
| Select Taluka from which Candidate has Passed    | Select taluka from which candidate has passed   |
| HSC/Diploma in Engineering & Technology*         | HSC/Diploma in Engineering & Technology         |

#### II. Category Details :

| Select Category to which you belong*       | Please select the category to which you belong |  |  |  |  |
|--------------------------------------------|------------------------------------------------|--|--|--|--|
| Do you want to apply for EWS (Economically | Select if you wish to apply for EWS .          |  |  |  |  |
| Weaker Section) Seats ?*                   | Only for Open Category Candidates.             |  |  |  |  |
| Enter Caste Name*                          | Enter the caste name                           |  |  |  |  |

#### • Click Save & Proceed >>>

| HOHE         APPLICATION FORM           Application Form Meau         Home Universit           Home         Home Universit           Registration Details         Your Type of Ca           Candidature Type Details         Your Type of Ca           Home University & Category Details         Select District           Special Reservation Details         Select Taluk           JEE (Main) 2019 Paper-1 Details         Select Taluk           Pay Application Fee         Select Taluk                                                                                                    | in Engineering and Technology Admissions 2019-20                                                                                                    | S Welcome, EN19277223            |  |  |  |  |
|----------------------------------------------------------------------------------------------------|----------------------------------------------------------------------------------------------------|----------------------------------|--|--|--|--|
| Application Form Menu         Home Universit           Home         Home Universit           Registration Details         Your Type of Ca           Candidature Type Details         Your Type of Ca           Home University & Category Details         Select District           Special Reservation Details         Select Taluk           JEE (Main) 2019 Paper-1 Details         Select Taluk           Upload Photograph         Select Taluk           Fay Application Fee         Select Taluk                                                                                                    |                                                                                                    |                                  |  |  |  |  |
| Home     Home University       Registration Details     Your Type of Ca       Candidature Type Details     Your Type of Ca       Home University & Category Details     Select District       Special Reservation Details     Select District       Qualification Details     Select Taluk       Upload Photograph     Select Taluk       Pay Application Fee     Select Taluk                                                                                                    | y & Category Details                                                                                                    |                                  |  |  |  |  |
| Registration Details     Your Type of Ca       Candidature Type Details     Home University & Category Details       Special Reservation Details     Select District       Qualification Details     Select Taluk       Upload Photograph     Select Taluk       Pay Application Fee     Select Taluk                                                                                                    | ty Details                                                                                                    |                                  |  |  |  |  |
| Candidature Type Details Home University & Category Details Special Reservation Details Qualification Details JEE (Main) 2019 Paper-1 Details Upload Photograph Pay Application Fee ##-Print Application Form                                                                                                    | ndidature : Maharashtra - Type A                                                                                                    |                                  |  |  |  |  |
| Home University & Category Details Special Reservation Details Qualification Details Select District Qualification Details Select Taluk Upload Photograph Pay Application Fee                                                                                                    | Select Document for Type-A                                                                                                    | Birth Certificate                |  |  |  |  |
| Special Reservation Details     Select Distribution       Qualification Details     Select Distribution       JEE (Main) 2019 Paper-1 Details     Select Taluk       Upload Photograph     Category Details       Pay Application Fee     Select Taluk                                                                                                    | Select District from which Candidate has Passed SSC                                                                                                    | Nashik 💌 *                       |  |  |  |  |
| Qualification Details     Select Taluk       JEE (Main) 2019 Paper-1 Details     Select Taluk       Upload Photograph     Category Details       Pay Application Fee     Select Taluk                                                                                                    | t from which Candidate has Passed HSC / Diploma in Engineering &                                                                                                    | Nashik *                         |  |  |  |  |
| JEE (Main) 2019 Paper-1 Details     Select Taluk       Upload Photograph     Pay Application Fee       IPay Application Fee     Category Detail                                                                                                    | Technology                                                                                                    |                                  |  |  |  |  |
| Upload Photograph Pay Application Fee  #2*Print Application Form                                                                                                    | a from which Candidate has Passed HSC / Diploma in Engineering &<br>Technology                                                                                                    | Nashik 👻 *                       |  |  |  |  |
| Pay Application Fee Category Detail Pay Print Application Form                                                                                                    | Your Home University                                                                                                    | Savitribai Phule Pune University |  |  |  |  |
| #PPrint Application Form                                                                                                    | Category Details                                                                                                    |                                  |  |  |  |  |
|                                                                                                    | Select Category to Which You Belong                                                                                                    | NT 3 (NT-D)                      |  |  |  |  |
|                                                                                                    | Select Caste to Which You Belong                                                                                                    | Vanjari (30) 💌 *                 |  |  |  |  |
|                                                                                                    | Select Caste / Tribe Validity Certificate Status                                                                                                    | Available •                      |  |  |  |  |
|                                                                                                    | Select Non-Creamy Layer Certificate Status                                                                                                    | Available •                      |  |  |  |  |
| Instructions :         You are require         of Document Ver         You are require         in the State of M         You are require         Document Verifi         You are require         Juare require         You are are require         Juare require         You are are required         Juare required         You are required         Juare required         Juare required         You are required         You are required <t< th=""><th colspan="5">Instructions :         You are required to submit the Domicile Certificate / Birth Certificate / School Leaving Certificate of Candidate stating that the Birth Place is in Maharashtra at the time of Document Verification at FC.         You are required to submit the Caste Certificate clearly mentioning the Category of the Candidate and also the remarks that the Caste is recognised as backward class in the State of Maharashtra at the time of Document Verification at FC.         You are required to submit the Caste / Tribe Validity Certificate in the name of the Candidate, issued by the caste validity committee of Maharashtra State at the time of Document Verification at FC.         You are required to submit Non-Creamy Layer Certificate issued by Sub Divisional officer or Deputy Collector of the district in addition to the caste certificate valid upto</th></t<> | Instructions :         You are required to submit the Domicile Certificate / Birth Certificate / School Leaving Certificate of Candidate stating that the Birth Place is in Maharashtra at the time of Document Verification at FC.         You are required to submit the Caste Certificate clearly mentioning the Category of the Candidate and also the remarks that the Caste is recognised as backward class in the State of Maharashtra at the time of Document Verification at FC.         You are required to submit the Caste / Tribe Validity Certificate in the name of the Candidate, issued by the caste validity committee of Maharashtra State at the time of Document Verification at FC.         You are required to submit Non-Creamy Layer Certificate issued by Sub Divisional officer or Deputy Collector of the district in addition to the caste certificate valid upto |                                  |  |  |  |  |
|                                                                                                    | Save & Proceed >>><br>State Common Entrance Test Cell, Mahara State                                                                                                    |                                  |  |  |  |  |

## **STEP 4 : PwD, Defence and TFWS Details**

| Person with Disability                     | Please select the person's disability           |  |  |  |  |
|--------------------------------------------|-------------------------------------------------|--|--|--|--|
| Is Parent a Defence Personnel              | Please select if parent is of defence personnel |  |  |  |  |
| Do you want to Apply for TFWS (Tuition Fee | Please select if you wish to applly for Tuition |  |  |  |  |
| Waiver Scheme) Seats?                      | fee waiver scheme                               |  |  |  |  |

• Orphan Details

| Orphan details* | Please select are you Orphan or not |
|-----------------|-------------------------------------|
|                 |                                     |

• Minority Details :

| Minority Details | Please  | select    | do | you | belong | to | minority |
|------------------|---------|-----------|----|-----|--------|----|----------|
|                  | candida | ture type |    |     |        |    |          |

• Click on Save & Proceed >>>

#### NOTE:

You are required to submit Income Certificate of Parents issued by Competent Authority of Govt. Of Maharashtra having Annual Income below Rs. 8 Lakh at the time of Document Verification at FC.

| State Comm                 | non Entrance Test Cell, Government of<br>Graduate Technical Courses in Engineering and Technol                                                                                                    | Maharashtra<br>logy Admissions 2019-20                                                                                                    |
|----------------------------|----------------------------------------------------------------------------------------------------|----------------------------------------------------------------------------------------------------|
| HOME APPLICATION FORM      |                                                                                                    |                                                                                                    |
| Application Form Menu      | Special Reservation Details                                                                                                    |                                                                                                    |
| Home                       | PWD. Defence and TEWS Details                                                                                                    |                                                                                                    |
| Registration Details       |                                                                                                    | Low Vision                                                                                                    |
| Candidature Type Details   | Person with Disability                                                                                                    | disability required.                                                                                                    |
| Home University & Category | Is Parent a Defence Personnel                                                                                                    | Ex Service Personnel Defence Candidate - (Def-1)                                                                                                    |
|                            | Your Annual Family Income                                                                                                    | 6,00,001 - 7,00,000                                                                                                    |
| Qualification Details      | Do you want to Apply for TFWS (Tuition Fee Waiver<br>Scheme) Seats ?                                                                                                    | Yes 🔹                                                                                                    |
| IEE (Main) 2019 Paper-1    | Orphan Details                                                                                                    |                                                                                                    |
| Details                    | Are You Orphan ?                                                                                                    | Yes 🔻                                                                                                    |
| Upload Photograph          | Minority Details                                                                                                    |                                                                                                    |
| Pay Application Fee        | Do You Belongs to Minority Candidature Type ?                                                                                                    | Yes V                                                                                                    |
| ■@•Print Application Form  | Your Minority Status                                                                                                    | Linguistic Minority                                                                                                    |
|                            | You are required to submit Certificate of Disability fr<br>Dean / Civil Surgeon of the Government / Civil Hospi<br>You are required to submit Defines Service Certificat<br>You are required to submit Domicile Certificate of Para<br>at the time of Document Verification at FC.<br>You are required to submit Income Certificate of Para<br>Income below Rs. 8 Lacs at the time of Document Ver<br>You are required to submit Orphan Certificate / Profor<br>You are required to submit Ocharation of the Car<br>Proforms - O OR School Leaving Certificate having in<br>Verification at FC. | The Director, All India Institute of Physically Handicapped, Mumbai of<br>tals. at the time of Document Verification at FC.<br>the in the Proforma - C at the time of Document Verification at FC.<br>ther / Mother who is an Ex-Service Personnel is Domiciled in Maharashtra<br>ents issued by competent authoirty of Govt. Of Maharashtra having Annua<br>rification at FC.<br>rma - U at the time of Document Verification at FC.<br>Indidate for the respective Linguistic / Religious Minority Community in<br>formation pertaining to Religion / Mother tongue at the time of Document<br>ave & Proceed >>> |
|                            | STATE COMMON ENTRANCE LEST CE<br>8th Floor, New Excelsior Building, A.K.Nayak Ma                                                                                                    | LL, MAHARASHTRA STATE<br>arg, Fort, Mumbai-400001. (M.S.)                                                                                                    |

## **STEP 5 : Qualification Details** (Fields marked with \* are mandatory)

SSC / Equivalent Details

| SSC Board*        | Please select SSC Board        |
|-------------------|--------------------------------|
| SSC Passing Year* | Please select SSC passing year |
| SSC Seat Number*  | Please enter SSC Seat number   |

#### Note:

If you have not appeared for Mathematics or Science or English in SSC then Enter Zero (0) in Marks Obtained and 100 in Marks Out Of for that Subject.

- Please enter the SSC marks obtained, marks out of and percentage
- HSC / Equivalent details

### **Eligibility:**

Passed HSC or its equivalent examination with Physics and Mathematics as compulsory subjects along with one of the Chemistry or Biotechnology or Biology or Technical or Vocational subjects, and obtained at least 50% marks (at least 45% marks, in case of Backward class categories and Persons with Disability candidates belonging to Maharashtra State only) in the above subjects taken together.

The List of Technical or Vocational Courses will be populated according the HSC Board. The Aggregate Marks Obtained and Out Of should be greater than the individual marks.

| Qualifying Exam    | Select the Qualifying exam i.e HSC or Diploma in Engineering & |  |  |  |  |
|--------------------|----------------------------------------------------------------|--|--|--|--|
|                    | Technology                                                     |  |  |  |  |
| Place of HSC board | Select place of HSC board                                      |  |  |  |  |
| HSC board*         | Select HSC board                                               |  |  |  |  |
| HSC passing year*  | Select HSC passing year                                        |  |  |  |  |
| HSC Seat Number*   | Please enter HSC seat board                                    |  |  |  |  |
| HSC passing status | Select HSC passing status i.e Pass / Failed                    |  |  |  |  |

• Please enter the HSC marks obtained , marks out of and percentage

| Subject                 | Marks obtained | Marks out of | Precentage |
|-------------------------|----------------|--------------|------------|
| HSC Physics Marks       | 89*            | 100*         | 89         |
| HSC Mathematics Marks   | 92*            | 100*         | 92         |
| HSC Chemistry Marks     | 70*            | 100*         | 70         |
| Select subject in which |                |              |            |
| you got Maximum         |                |              |            |
| percentage of marks     |                |              |            |
| HSC English Marks       | 79 <b>*</b>    | 100*         | 79         |
| HSC Aggregate Marks     | 330*           | 400*         | 82.5       |

Click Save & Proceed >>>

## Qualifying Exam – Diploma in Engineering & Technology

| State Common En<br>First Year Under Graduate | trance Test Cell, Government of<br>Technical Courses in Engineering and Techr                                                                                                    | of Maharashtra<br>nology Admissions 2019-20 |                                    |                               |                     | 2 Welcome,               | Log Out<br>EN19277223 |  |
|----------------------------------------------|----------------------------------------------------------------------------------------------------|---------------------------------------------|------------------------------------|-------------------------------|---------------------|--------------------------|-----------------------|--|
| HOME APPLICATION FORM                        |                                                                                                    |                                             |                                    |                               |                     |                          |                       |  |
| Application Form Menu                        | Qualification Details                                                                                                    |                                             |                                    |                               |                     |                          |                       |  |
| Home                                         | SSC / Equivalent Details                                                                                                    |                                             |                                    |                               |                     |                          |                       |  |
| Registration Details                         | SSC Board Maharashtra State Board of Secondary and Higher Secondary Education, Pune                                                                                                    |                                             |                                    |                               |                     |                          | • •                   |  |
| Candidature Type Details                     | SSC Dassing Year                                                                                                    | 2015                                        |                                    |                               | SSC Seat Number     | D142323                  |                       |  |
| Home University & Category Details           |                                                                                                    | 2013                                        |                                    |                               |                     | 0142323                  |                       |  |
| Special Reservation Details                  | Note : If you have not appeared for Mathe                                                                                                    | matics or Science or Engli<br>Marks Obtain  | sh in SSC then t                   | inter Zero (0) in Marks       | Obtained and 100 in | Marks OutOf for that Sub | ect.                  |  |
| Qualification Details                        | SEC Mathematics Marks                                                                                                    |                                             | *                                  | 100                           | *                   | Percentag                |                       |  |
| JEE (Main) 2019 Paper-1 Details              | SSC Mathematics Marks                                                                                                    | 00                                          |                                    | 100                           |                     | 00                       |                       |  |
| Upload Photograph                            | SSC Science Marks                                                                                                    | 76                                          | *                                  | 100                           |                     | 76                       |                       |  |
| Pay Application Fee                          | SSC English Marks                                                                                                    | 79                                          | *                                  | 100                           | *                   | 79                       |                       |  |
| Print Application Form                       | SSC Aggregate Marks                                                                                                    | 450                                         | *                                  | 650                           | *                   | 69.23                    |                       |  |
|                                              | HSC / Equivalent Details                                                                                                    |                                             |                                    |                               |                     |                          |                       |  |
|                                              | Eligibility : Passed HSC or its equivalent examination with Physics and Mathematics as compulsory subjects along with one of the Chemistry or Biotechnology or Biology<br>or Technical or Vocational subjects, and obtained at least 50% marks (at least 45% marks, in case of Backward class categories and Persons with Disability candidates<br>belonging to Maharashtra State only) in the above subjects taken together and The Candidate should have appeared in all the subjects in MHT-CET 2019 and should<br>obtain non zero score in MHT-CET 2019.<br>The List of Technical or Vocational Courses will be populated according the HSC Board. |                                             |                                    |                               |                     |                          |                       |  |
|                                              | nie Agyregate marks outaineu anu out of should be greater (nan the individual marks.                                                                                                    |                                             |                                    |                               |                     |                          |                       |  |
|                                              | Qualitying Exam on a composition in Engineering & reciniology Place of Diploma Board / University  India Abroad                                                                                                    |                                             |                                    |                               |                     |                          |                       |  |
|                                              | Diploma Passing Year                                                                                                    | ssing Year Jun 2018 • Diploma Seat Numb     |                                    |                               | ploma Seat Number   | er*                      |                       |  |
|                                              | Diploma Passing Status 🔘 Passed 🛛 🗍 Failed / Compartment                                                                                                    |                                             |                                    |                               |                     |                          |                       |  |
|                                              | Diploma Marks Type                                                                                                    | Percentage OCG                              | PA                                 |                               |                     |                          |                       |  |
|                                              | Subject                                                                                                    |                                             | Mar                                | ks Obtained                   | Marks OutO          | f Perce                  | ntage                 |  |
|                                              | Diploma Aggregate                                                                                                    | Marks                                       |                                    | 899 *                         | 1240                | * 7.                     | 2.5                   |  |
|                                              |                                                                                                    |                                             | Save & Pro                         | bceed >>>                     |                     |                          |                       |  |
|                                              | STATE COM<br>8th Floor, New Ex                                                                                                    | MON ENTRANCE TEST C                         | ELL, MAHARASI<br>arg, Fort, Mumbai | нтка State<br>-400001. (м.s.) |                     |                          |                       |  |

## **Qualifying Exam - HSC**

| The List of Technical or Vocational Courses will be populated according the HSC Board. |                                   |                                                                           |                 |              |  |  |  |
|----------------------------------------------------------------------------------------|-----------------------------------|---------------------------------------------------------------------------|-----------------|--------------|--|--|--|
| The Aggregate Marks Obtained and Out Of should be greater than the individual marks.   |                                   |                                                                           |                 |              |  |  |  |
| Qualifying Exam                                                                        | HSC Diploma in Englishing         | HSC Diploma in Engineering & Technology                                   |                 |              |  |  |  |
| Place of HSC Board                                                                     | India Abroad                      | India Abroad                                                              |                 |              |  |  |  |
| HSC Board                                                                              | Maharashtra State Board of Se     | Maharashtra State Board of Secondary and Higher Secondary Education, Pune |                 |              |  |  |  |
| HSC Passing Year                                                                       | 2018 🔻 *                          |                                                                           | HSC Seat Number | D45633       |  |  |  |
| HSC Passing Status                                                                     | s 🔍 Passed 🔍 Failed / Compartment |                                                                           |                 |              |  |  |  |
| Subject                                                                                |                                   | Marks Obtained                                                            | Marks OutO      | f Percentage |  |  |  |
| HSC Physics Ma                                                                         | arks                              | 89 *                                                                      | 100             | 89           |  |  |  |
| HSC Mathematics                                                                        | Marks                             | 92 *                                                                      | 100             | 92           |  |  |  |
| HSC Chemistry M                                                                        | larks                             | 70 *                                                                      | 100             | 70           |  |  |  |
| Select Subject in which You Got Maximus HSC Not Applicable                             | mum Percentage of Marks<br>Marks  |                                                                           |                 |              |  |  |  |
| HSC English Ma                                                                         | arks                              | 79 *                                                                      | 100             | 79           |  |  |  |
| HSC Aggregate M                                                                        | larks                             | 330 *                                                                     | 400             | 82.5         |  |  |  |
| Save & Proped >>>                                                                      |                                   |                                                                           |                 |              |  |  |  |

## STEP 6 : Fill JEE (Main) 2019 Paper – 1 Details click on Incomplete status

(Fields marked with \* are mandatory)

If you have selected "Yes" for JEE appeared. Please enter below details

| Have you Appeared for JEE                                  | Select the detail of have you appeared for JEE 2019 Paper – 1  |  |  |  |  |
|------------------------------------------------------------|----------------------------------------------------------------|--|--|--|--|
| (Main) 2019 Paper -1 having best score among two sessions. |                                                                |  |  |  |  |
| Roll No*                                                   | Please enter roll no                                           |  |  |  |  |
| JEE Appearing Month & Year *                               | JAN 2019 or APR 2019                                           |  |  |  |  |
| Physics Score*                                             | Please enter Physics score upto 7 decimal places               |  |  |  |  |
| Chemistry Score*                                           | Please enter Chemistry score upto 7 decimal places             |  |  |  |  |
| Mathematics Score*                                         | Please enter Mathemtics score upto 7 decimal places            |  |  |  |  |
| Total Score*                                               | Please enter Total score obtained in JEE upto 7 decimal places |  |  |  |  |

#### Click Save & Proceed >>>

| State Comm                            | non Entrance Test Cell, Government of Mahara<br>Graduate Technical Courses in Engineering and Technology Admis | ashtra<br>sions 2019-20 Ut 2 Welcome, EN19216008 |
|---------------------------------------|----------------------------------------------------------------------------------------------------|--------------------------------------------------|
| HOME APPLICATION FORM                 |                                                                                                    |                                                  |
| Application Form Menu                 | JEE (Main) 2019 Paper-1 Details                                                                                |                                                  |
| Home                                  | Have you Appeared for JEE (Main) 2019 Paper-1 NTA Score                                                        | 💿 Yes 💿 No                                       |
| Registration Details                  | Note : Please Enter Final Details (based on best of the two in to                                              | tal).                                            |
| Candidature Type Details              | Roll No                                                                                                    | \$ \$645666                                      |
| Home University & Category<br>Details | JEE Appearing Month & Year                                                                                     | JAN-2019 *                                       |
| Special Reservation Details           | Physics                                                                                                    | 47 *                                             |
| Qualification Details                 | Chemistry                                                                                                    | 56 *                                             |
| JEE (Main) 2019 Paper-1<br>Details    | Mathematics                                                                                                    | 45 *                                             |
| Upload Photograph                     | Total                                                                                                    | 120 *                                            |
| Pay Application Fee                   |                                                                                                    |                                                  |
| ■&Print Application Form              | Save & Pro                                                                                                    | oceed >>>                                        |
|                                       |                                                                                                    |                                                  |
|                                       | STATE COMMON ENTRANCE TEST CELL, MAHA<br>8th Floor, New Excelsior Building, A.K.Nayak Marg, Fort, Mu           | RASHTRA <b>S</b> TATE<br>Imbai-400001. (M.S.)    |

## STEP 7 : Upload Photograph - click on Incomplete status

(Fields marked with \* are mandatory)

#### Note:

- 1. The Photograph Image should be in jpg/jpeg/png format.
- 2. Size of the photograph Image must be greater than 4KB and less than 100KB
- 3. Dimension of Photograph Image should be 3.5 CM(width) \* 4.5 CM (Height) only
- 4. Ensure that Photograph Image is of good quality
- 5. Use" BROWSE" button to set Photograph Image Path and click "PREVIEW" Button to verify your Photograph

Click Save & Proceed >>>

| State Common En<br>First Year Under Graduate                                                                                                    | Log Out                                                                                                    |                                                                                                    |            |
|----------------------------------------------------------------------------------------------------|----------------------------------------------------------------------------------------------------|----------------------------------------------------------------------------------------------------|------------|
| HOME APPLICATION FORM                                                                                                    |                                                                                                    |                                                                                                    |            |
| Application Form Menu                                                                                                    | Upload Photograph                                                                                                    |                                                                                                    |            |
| Home<br>Registration Details<br>Candidature Type Details<br>Home University & Category Details<br>Special Reservation Details<br>Qualification Details<br>JEE (Main) 2019 Paper-1 Details<br>Upload Photograph<br>Pay Application Fee | Note :<br>1. The Photograph Image should<br>2. Size of the Photograph Image<br>3. Dimension of Photograph Image<br>4. Ensure that Photograph Image<br>5. Use 'BROWSE' button to set P<br>Photograph | be in jpg/jpg/png format.<br>must be greater than 4 KB and less than 100 KB.<br>je should be 3.5 CM (width) * 4.5 CM (Height) only.<br>is of good quality.<br>hotograph Image Path and Click <b>'PREVIEW'</b> Button to Verify Your PP<br><b>Browse</b> No file selected. | iotograph. |
| Reprint Application Form                                                                                                    |                                                                                                    |                                                                                                    |            |
|                                                                                                    |                                                                                                    | PREVIEW                                                                                                    |            |
|                                                                                                    |                                                                                                    | Save & Proceed >>>                                                                                                    |            |
|                                                                                                    | STA<br>8th Flo                                                                                                    | TE COMMON ENTRANCE TEST CELL, MAHARASHTRA STATE<br>or, New Excelsior Building, A.K.Nayak Marg, Fort, Mumbai-400001. (M.S.)                                                                                                    |            |

The system shall try to fetch the Photo Uploaded at the time of MHT-CET. The candidate can upload the Photo, if the quality is not good or he has given undetaking.

## **STEP 8 Pay Application Fee:**

Select the admission group to make a payment & click on Proceed To Payment >>>

| State Common Entrance Test Cell, Government of Maharashtra<br>First Year Under Graduate Technical Courses in Engineering and Technology Admissions 2019-20<br>State Comment Courses in Engineering and Technology Admissions 2019-20 |                      |                                                                                    |               |  |  |  |  |
|----------------------------------------------------------------------------------------------------|----------------------|------------------------------------------------------------------------------------|---------------|--|--|--|--|
| HOME APPLICATION FORM                                                                                                    |                      |                                                                                    |               |  |  |  |  |
| Application Form Menu                                                                                                    | Application Fee Car  | t                                                                                  |               |  |  |  |  |
| Home                                                                                                    | Note : Following Pay | ment has not been done. Select the admission(s) for which you want to pay the fee. |               |  |  |  |  |
| Registration Details                                                                                                    | Select the Admission | s Group to Make Payment & Click On "Proceed To Payment ≻≻≻" Button.                |               |  |  |  |  |
| Candidature Type Details                                                                                                    | Select               | Admission Group                                                                    | Fee Amount(१) |  |  |  |  |
| Home University & Category Details                                                                                                    | <b>V</b>             | Application Fee                                                                    | 600           |  |  |  |  |
| Special Reservation Details                                                                                                    |                      | Total Fee 600                                                                      |               |  |  |  |  |
| Qualification Details                                                                                                    |                      |                                                                                    |               |  |  |  |  |
| JEE (Main) 2019 Paper-1 Details                                                                                                    |                      | Proceed to Payment >>>                                                             |               |  |  |  |  |
| Upload Photograph                                                                                                    |                      |                                                                                    |               |  |  |  |  |
| Pay Application Fee                                                                                                    |                      |                                                                                    |               |  |  |  |  |
| Print Application Form                                                                                                    |                      |                                                                                    |               |  |  |  |  |
|                                                                                                    |                      |                                                                                    |               |  |  |  |  |
|                                                                                                    |                      |                                                                                    |               |  |  |  |  |
|                                                                                                    |                      |                                                                                    |               |  |  |  |  |
| STATE COMMON EPIDACE TENT CALL MANAGEMENT STATE                                                                                                    |                      |                                                                                    |               |  |  |  |  |
|                                                                                                    |                      |                                                                                    |               |  |  |  |  |

The Fees paid for MHT-CET shall be considered while payment of fees. If the Candidate has paid Rs. 600/- for MHT-CEt and now is considered as OPEN, then system shall ask for Rs. 200/- difference. The difference is to be paid by Online Payment Mode.

• Failed Transactions Details

#### **Instructions :**

- I. Your attempted / failed transactions list will appear on your screen
- II. Before proceeding to payment, please check your amount for any deduction .If amount has been deducted then please wait for some time and then again come on this interface through link given in left side.

Click on Proceed To Payment >>>

| State Common Ent                                         | Technical                         | Test Cell, Go<br>Courses in Engine                                             | vernment o                                                  | <b>f Maharashtı</b><br>ology Admissions :       | ra<br>2019-20                     |                                                    | Log Out                                 |
|----------------------------------------------------------|-----------------------------------|--------------------------------------------------------------------------------|-------------------------------------------------------------|-------------------------------------------------|-----------------------------------|----------------------------------------------------|-----------------------------------------|
| HOME APPLICATION FORM                                    |                                   |                                                                                |                                                             |                                                 |                                   |                                                    |                                         |
| Application Form Menu                                    | Failed                            | Transactions Det                                                               | ails                                                        |                                                 |                                   |                                                    |                                         |
| Home<br>Registration Details<br>Candidature Type Details | Instru<br>• Foll<br>• Bef<br>this | ictions :<br>lowing is your atter<br>fore proceeding to<br>s interface through | npted / failed tra<br>payment, please<br>link given in left | ansactions list.<br>a check your accor<br>side. | unt for any ded                   | uction. If amount has been deducted then please wa | it for some time and then again come on |
| Special Reservation Details                              | Sr.<br>No.                        | Reference No                                                                   | Total Fee                                                   | Payment<br>Initiated On                         | Payment<br>Status                 | Payment Mode                                       | Reason                                  |
| Qualification Details                                    | 1                                 | 48                                                                             | 600.00                                                      | 22/06/2019                                      | Failed                            | Payment Gateway (Powered By CCAvenue) (Online)     |                                         |
| JEE (Main) 2019 Paper-1 Details                          | _                                 |                                                                                |                                                             |                                                 |                                   |                                                    |                                         |
| Upload Photograph                                        |                                   |                                                                                |                                                             |                                                 | Proc                              | eed To Payment >>>                                 |                                         |
| Pay Application Fee                                      |                                   |                                                                                |                                                             |                                                 |                                   |                                                    |                                         |
| Replication Form                                         |                                   |                                                                                |                                                             |                                                 |                                   |                                                    |                                         |
|                                                          |                                   |                                                                                |                                                             |                                                 |                                   |                                                    |                                         |
|                                                          |                                   |                                                                                | STATE COM<br>8th Floor, New E                               | MON ENTRANCE                                    | TEST CELL, M<br>(.Nayak Marg, For | AHARASHTRA STATE<br>t, Mumbai-400001. (M.S.)       |                                         |
|                                                          |                                   |                                                                                |                                                             |                                                 |                                   |                                                    |                                         |
|                                                          |                                   |                                                                                |                                                             |                                                 |                                   |                                                    |                                         |

| Total Amount : ₹ 600.00 |                           | 📻 Course Applied : 1 |
|-------------------------|---------------------------|----------------------|
| 므<br>Online             | © CCAvenue                |                      |
|                         | Terms & Condition         |                      |
|                         | I agree Terms & Condition |                      |
|                         | Proceed >>>               |                      |
|                         | ст.                       |                      |
|                         |                           |                      |
|                         |                           |                      |
|                         |                           |                      |
|                         |                           |                      |
|                         |                           |                      |

• Candidate will get Shipping information & Payment information details on your screen. Fill up the details and Make Payment

|                     |                          |                                         |                       | English              |
|---------------------|--------------------------|-----------------------------------------|-----------------------|----------------------|
| hipping Information |                          |                                         | ORDER DETAILS         |                      |
| Shipping Addres     | 5                        |                                         | Order #:              | 48                   |
| Recipients Name     |                          |                                         | Coupon Code           | Apply                |
| Address             |                          |                                         | Order Amount          | 600.00               |
| Zip Code            |                          | City                                    | Total Amount          | INR 600.00           |
| State               |                          | Select Country                          | • CC Avenue           |                      |
| Phone Number.       |                          |                                         | CHECKOL               | JT                   |
|                     |                          |                                         | Checkout login for re | gistered users only. |
|                     |                          |                                         | Enter Username        |                      |
| ayment Information  |                          |                                         | Enter Password        |                      |
| redit Card >        | Card Number              |                                         | Forget Recovered?     |                      |
| ebit Cards          | Expire Data              | 014                                     | Forgor Passwordy      | Login                |
| et Banking          | Month Year               | - 676                                   |                       |                      |
|                     | I agree with the Privacy | Policy by proceeding with this payment. |                       |                      |
|                     | INR 600.00 (Total        | Amount Payable)                         |                       |                      |
|                     | Make Payment C           | ancel                                   |                       |                      |
|                     | որ                       |                                         |                       |                      |
|                     | 0                        |                                         |                       |                      |
|                     |                          |                                         |                       |                      |
|                     |                          |                                         |                       |                      |

## **STEP 9 Print Application Form**

After submission of application fee through payment gateway . Print lastest version Application form

## **NOTE :** Application Form Version No. is important

| Application Form Menu              |                                                                                                    | Print Appli                                                                                                    | ication Form                                                                                                    |                                                                                                    |
|------------------------------------|----------------------------------------------------------------------------------------------------|----------------------------------------------------------------------------------------------------|----------------------------------------------------------------------------------------------------|----------------------------------------------------------------------------------------------------|
| Home                               | Important Instructions for Printing :<br>1. Before printing acess the "Page Setur                                                                                            | Option from file menu and configure the                                                                                                    | following values :                                                                                                    |                                                                                                    |
| Registration Details               | a. Left Margin = 0.25<br>b. Right Margin = 0.25                                                                                                    |                                                                                                    |                                                                                                    |                                                                                                    |
| Candidature Type Details           | c. Top Margin = 0.25<br>d. Bottom Margin = 0.25<br>e. Header should be blank                                                                                                 |                                                                                                    |                                                                                                    |                                                                                                    |
| Home University & Category Details | <ul> <li>f. Footer should be blank</li> <li>2. Make sure that the printer is ready with</li> </ul>                                                                           | A4 size papers in it.                                                                                                    |                                                                                                    |                                                                                                    |
| Special Reservation Details        | <ol> <li>The online system will print Application</li> <li>Confirm whether you have received control</li> </ol>                                                              | n Form.<br>rrect set of printout if not then please take                                                                                                    | the printouts again.                                                                                                    |                                                                                                    |
| Qualification Details              | Note : After Printing of Applica                                                                                                    | ition Form, Please Upload Requ                                                                                                    | ired Documents. To Upload Doc                                                                                                    | uments, Click Here                                                                                                    |
| JEE (Main) 2019 Paper-1 Details    |                                                                                                    |                                                                                                    |                                                                                                    |                                                                                                    |
| Upload Photograph                  | First Year Degree in Engineering/                                                                                                    | Technology Admissions 2019                                                                                                    |                                                                                                    | Application Form                                                                                                    |
| Pay Application Fee                |                                                                                                    | 4                                                                                                    |                                                                                                    |                                                                                                    |
|                                    | and Lawrence                                                                                                    | é                                                                                                    |                                                                                                    | BIOWATING .                                                                                                    |
| as Frint Application Form          |                                                                                                    | GOVERNMENT                                                                                                    | OF MAHARASHTRA                                                                                                    | (ARA)                                                                                                    |
|                                    | Contraction Contraction Contraction                                                                                                    | STATE COMMON ENTRANCE IE<br>8th Floor, New Excelsior Building, A.K.I                                                                                                    | EST CELL, MAHARASHTRA STATE<br>Nayak Marg, Fort, Mumbai-400001. (M.S.)                                                                                                    | Shindan William                                                                                                    |
|                                    | Application Form for                                                                                                    | Admission to First Year of Under Gra                                                                                                    | duate Technical Courses in Engineering                                                                                                    | g and Technology for                                                                                                    |
|                                    |                                                                                                    | Application ID : EN193                                                                                                    | 77197 Version No : 8                                                                                                    |                                                                                                    |
|                                    | Resconal Details                                                                                                    | Application ID . EN192                                                                                                    | Version No. 6                                                                                                    |                                                                                                    |
|                                    | Candidate's Full Name                                                                                                    | ANUSUA ROY                                                                                                    |                                                                                                    |                                                                                                    |
|                                    | Father's Name                                                                                                    | моніт                                                                                                    |                                                                                                    |                                                                                                    |
|                                    | Mother's Name                                                                                                    | RUCHITA                                                                                                    |                                                                                                    |                                                                                                    |
|                                    | Gender                                                                                                    | Female                                                                                                    |                                                                                                    |                                                                                                    |
|                                    | Date of Birth                                                                                                    | 03/10/2000<br>Mabarashtra - Type A                                                                                                    |                                                                                                    | 1000000 A000000                                                                                                    |
|                                    | Home University                                                                                                    | Savitribai Phule Pune University                                                                                                    |                                                                                                    |                                                                                                    |
|                                    | Category                                                                                                    | Open                                                                                                    |                                                                                                    |                                                                                                    |
|                                    | Category for Admission                                                                                                    | Open                                                                                                    |                                                                                                    |                                                                                                    |
|                                    | Applied for EWS                                                                                                    | No.                                                                                                    |                                                                                                    |                                                                                                    |
|                                    | Person with Disability                                                                                                    | Not Applicable                                                                                                    |                                                                                                    |                                                                                                    |
|                                    | Is Orphan Candidate                                                                                                    | No                                                                                                    |                                                                                                    |                                                                                                    |
|                                    | Applied for TFWS Seats                                                                                                    | Yes                                                                                                    |                                                                                                    |                                                                                                    |
|                                    | Minority Candidature Type                                                                                                    | No                                                                                                    |                                                                                                    |                                                                                                    |
|                                    |                                                                                                    | Dis                                                                                                    | trict from which Candidate has Passed SSC                                                                                                    | Pune                                                                                                    |
|                                    | MHT-CET Application Fee Paid (#)                                                                                                    | District from which Candidate has Passed I<br>800/-                                                                                                    | ASC / Diploma in Engineering & Technology                                                                                                    | Pune<br>0/-                                                                                                    |
|                                    | Nationality                                                                                                    | India                                                                                                    | (,)                                                                                                    | -,                                                                                                    |
|                                    | Qualification Details                                                                                                    |                                                                                                    |                                                                                                    |                                                                                                    |
|                                    | Qualification                                                                                                    | Marks Obtained                                                                                                    | Marks OutOf                                                                                                    | Percentage                                                                                                    |
|                                    | SSC Mathematics Marks                                                                                                    | 87.00                                                                                                    | 100.00                                                                                                    | 87.00                                                                                                    |
|                                    | SSC Science Marks                                                                                                    | 67.00                                                                                                    | 100.00                                                                                                    | 67.00                                                                                                    |
|                                    | SSC English Marks                                                                                                    | 242.00                                                                                                    | 300.00                                                                                                    | 88.00                                                                                                    |
|                                    | HSC Physics Marks                                                                                                    | 89.00                                                                                                    | 100.00                                                                                                    | 89.00                                                                                                    |
|                                    | HSC Mathematics Marks                                                                                                    | 92.00                                                                                                    | 100.00                                                                                                    | 92.00                                                                                                    |
|                                    | HSC Chemistry Marks                                                                                                    | 70.00                                                                                                    | 100.00                                                                                                    | 70.00                                                                                                    |
|                                    | HSC English Marks                                                                                                    | 79.00                                                                                                    | 100.00                                                                                                    | 79.00                                                                                                    |
|                                    | SSC Board                                                                                                    | Maharashtra State Board of Seconda                                                                                                    | ry and Higher Secondary Education, Pu                                                                                                    | ne                                                                                                    |
|                                    | SSC Passing Year                                                                                                    | 2017                                                                                                    | SSC Seat Number                                                                                                    | 4534                                                                                                    |
|                                    | Qualifying Exam                                                                                                    | HSC                                                                                                    | HSC Passing Status                                                                                                    | Passed                                                                                                    |
|                                    | HSC Board                                                                                                    | Maharashtra State Board of Seconda                                                                                                    | ry and Higher Secondary Education, Pu                                                                                                    | ne                                                                                                    |
|                                    | HSC Passing Year                                                                                                    | 2018                                                                                                    | HSC Seat Number                                                                                                    | D45633                                                                                                    |
|                                    | Appended for CET                                                                                                    | Yas                                                                                                    | Dell No.                                                                                                    | 21 30 800 300 30                                                                                                    |
|                                    | Physics                                                                                                    | 25.5045189                                                                                                    | Chemistry                                                                                                    | 71.9118449                                                                                                    |
|                                    | Mathematics                                                                                                    | 33.0482391                                                                                                    | Total PCM                                                                                                    | 35.9186142                                                                                                    |
|                                    | JEE (Main) 2019 Paper-1 NTA Score                                                                                                    |                                                                                                    |                                                                                                    |                                                                                                    |
|                                    | Appeared for JEE                                                                                                    | Yes (APR-2019)                                                                                                    | Roll No                                                                                                    | 67346776                                                                                                    |
|                                    | Physics                                                                                                    | 90.000000                                                                                                    | Chemistry                                                                                                    | 71.000000                                                                                                    |
|                                    | Mathematics                                                                                                    | 87.000000                                                                                                    | Total                                                                                                    | 248.000000                                                                                                    |
|                                    | Note : Submit one set of application for<br>dated Signature on all photocopies of doc                                                                                        | n along with photocopies of documents m<br>uments and return the same set of docume                                                                                          | entioned below. FC Officer shall verify all o                                                                                                    | original documents and put FC stamp with                                                                                            |
|                                    | List of Desumation Provided of doc                                                                                                    | of Desument Vestional and Second Second                                                                                                    | the canadate along with receipt-cum                                                                                                    | hate Copies)                                                                                                    |
|                                    | List of Documents Required at the tim                                                                                                    | e or vocument verification and Confir                                                                                                    | mation at Facilitation Center (Attach P                                                                                                    | noto copies)                                                                                                    |
|                                    | Sr. No.                                                                                                    |                                                                                                    | Document Name                                                                                                    |                                                                                                    |
|                                    | 1. Certificate of Indian Nat                                                                                                    | ionality in the Name of the Candidate.                                                                                                    |                                                                                                    |                                                                                                    |
|                                    | 2. School Leaving Certificate of Pa                                                                                                    | te of the Candidate showing his / her Place                                                                                                    | e of Birth in the State of Maharashtra.                                                                                                    | pto P.s. 8 Lacs                                                                                                    |
|                                    | 4. Statement of Marks or C                                                                                                    | certificate of Passing SSC / Equivalent Exa                                                                                                    | mination.                                                                                                    | pro ka. o Laca.                                                                                                    |
|                                    | 5. Statement of Marks or C                                                                                                    | ertificate of Passing HSC / Equivalent Exa                                                                                                    | mination.                                                                                                    |                                                                                                    |
|                                    | 6. Score Card of JEE Main                                                                                                    | (Paper - 1) 2019.                                                                                                    |                                                                                                    |                                                                                                    |
|                                    | 7. Score Card of MHT-CET                                                                                                    | 2019.                                                                                                    |                                                                                                    |                                                                                                    |
|                                    |                                                                                                    | Decla                                                                                                    | aration                                                                                                    |                                                                                                    |
|                                    | I have read all the rules of ad<br>Technical Courses in Engineering and Tec<br>belief. If at later stage, it is found that I<br>paid by me will be forfietde. Further I will | mission and on understanding these Rule<br>hnology for the Academic Year 2019-20.<br>have furnished wrong information and/or s<br>be subject to legal and/or penal action as | s, I have filled this Application Form for A<br>The information given by me in this applicat<br>ubmitted false certificate(s), I am aware the<br>per the provisions of the law. | dmission to First Year of Under Graduate<br>tion is true to the best of my knowledge &<br>at my admission stands cancelled and fees |
|                                    | Place : Date : 22                                                                                                    | /06/2019                                                                                                    |                                                                                                    |                                                                                                    |
|                                    | Printed On : 22/06/2019 12:22:32 PM                                                                                                    |                                                                                                    |                                                                                                    |                                                                                                    |
|                                    | Last Modified On : 22/06/2019 5:52:32                                                                                                    | PM                                                                                                    | Si                                                                                                    | gnature of Applicant                                                                                                    |
|                                    | Last Modified By : EN19277197, 123.20                                                                                                    | 1.100.223:22754                                                                                                    |                                                                                                    | (ANUSUA ROY)                                                                                                    |
|                                    |                                                                                                    | Print Appli                                                                                                    | ication Form                                                                                                    |                                                                                                    |
|                                    | STATE COM                                                                                                    |                                                                                                    | m state                                                                                                    |                                                                                                    |

#### **STEP 7 Upload required document**

Please upload the required documents as per metioned in the list and as per your selection criterial / options in candidates application form.

#### **Instructions :**

#### Please use latest version of Google Chrome or Mozilla Firefox to upload documents.

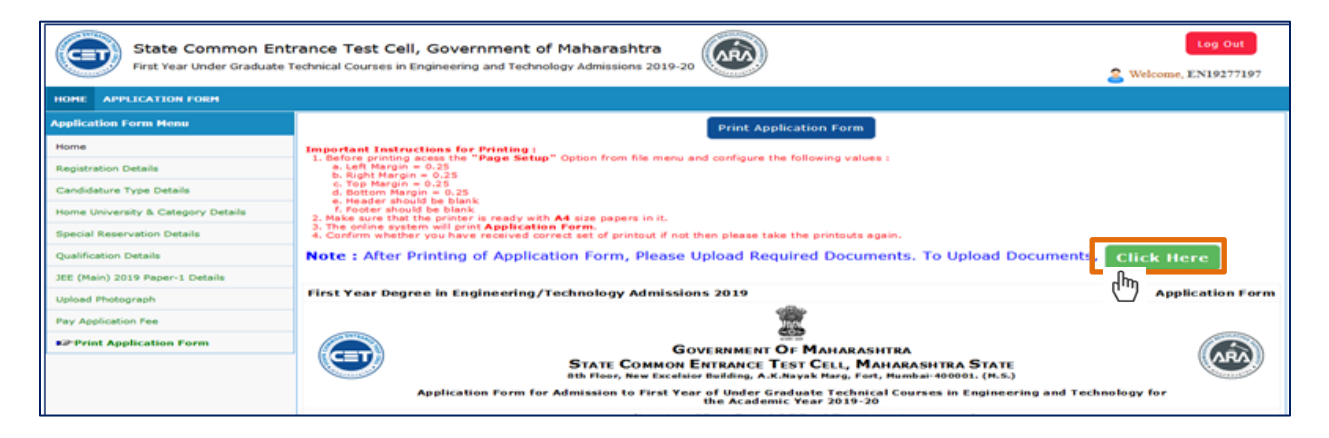

Upload required documents as per mentioned on your screen depending on the criterial selected by candidate. Maximum file size allowed is **500 KB** 

| State Common Ent<br>First Year Under Graduate T | Log Out      |                                                                                                    |          |      |      |
|-------------------------------------------------|--------------|----------------------------------------------------------------------------------------------------|----------|------|------|
| HOME APPLICATION FORM                           |              |                                                                                                    |          |      |      |
| Application Form                                | Upload Requi | red Documents                                                                                                    |          |      |      |
| Home                                            | Instructions | :                                                                                                    |          |      |      |
| Fill / Edit Application Form                    | Please Use   | Latest Version Of Google Chrome or Mozilla Firefox To Upload Documents.                                                                                                    |          |      |      |
| Upload Required Documents                       |              | File Types Allowed jpg, jpeg, png, pdf                                                                                                    |          |      |      |
| Check Payment History                           |              | Maximum File Size Allowed 500 KB                                                                                                    |          |      |      |
| Print Application Form                          | Sr. No.      | Document Name                                                                                                    | Upload   | View | Edit |
| Important Links                                 | 1            | Certificate of Indian Nationality in the Name of the Candidate.                                                                                                    | ի 🛨      |      |      |
| Change Mobile Number                            | 2            | Birth Certificate of the Candidate showing his / her Place of Birth in the State of Maharashtra.                                                                                                    | ₫        |      |      |
| Change Password                                 | 3            | Caste Certificate clearly mentioning the Category of the Candidate and also the remarks that the caste is<br>recognised as backward class in the State of Maharashtra.                                                                                  | <b>±</b> |      |      |
| Feedback                                        | 4            | Caste / Tribe Validity Certificate in the Name of the Candidate, issued by the Caste / Tribe Validity Committee of Maharashtra State.                                                                                                    | <u> </u> |      |      |
|                                                 | 5            | Non-Creamy Layer Certificate or Receipt of Submission of Application made for Non-Creamy Layer Certificate<br>issued by Sub Divisional officer or Deputy Collector of the District in addition to the Caste Certificate, valid upto<br>31st March 2020. | <b>±</b> |      |      |
|                                                 | 6            | Statement of Marks or Certificate of Passing SSC / Equivalent Examination.                                                                                                    | <u> </u> |      |      |
|                                                 | 7            | Statement of Marks or Certificate of Passing HSC / Equivalent Examination.                                                                                                    | t        |      |      |

#### Uploaded required documents

| State Common Entr<br>First Year Under Graduate T | 2              | Log Out                                                                                                    |        |      |      |  |  |  |
|--------------------------------------------------|----------------|----------------------------------------------------------------------------------------------------|--------|------|------|--|--|--|
| HOME APPLICATION FORM                            |                |                                                                                                    |        |      |      |  |  |  |
| Application Form                                 | Upload Requi   | red Documents                                                                                                    |        |      |      |  |  |  |
| Home<br>Fill / Edit Application Form             | Instructions : |                                                                                                    |        |      |      |  |  |  |
| Unload Required Documents                        |                | File Types Allowed jpg, jpeg, png, pdf                                                                                    |        |      |      |  |  |  |
| Chaels Roumant History                           |                | Maximum File Size Allowed 500 KB                                                                                          |        |      |      |  |  |  |
| Driet Application Form                           | Sr. No.        | Document Name                                                                                                    | Upload | View | Edit |  |  |  |
| Important Links                                  | 1              | Certificate of Indian Nationality in the Name of the Candidate.                                                           |        |      |      |  |  |  |
| Change Mobile Number                             | 2              | School Leaving Certificate of the Candidate showing his / her Place of Birth in the State of Maharashtra.                 |        |      | 1    |  |  |  |
| Change Password<br>Feedback                      | 3              | Income Certificate of Parents issued by competent authoirty of Govt. Of Maharashtra having Annual Income upto Rs. 8 Lacs. |        |      |      |  |  |  |
|                                                  | 4              | Statement of Marks or Certificate of Passing SSC / Equivalent Examination.                                                |        |      | 1    |  |  |  |
|                                                  | 5              | Statement of Marks or Certificate of Passing HSC / Equivalent Examination.                                                |        |      |      |  |  |  |
|                                                  | 6              | Score Card of JEE Main (Paper - 1) 2019.                                                                                  |        |      |      |  |  |  |
|                                                  | 7              | Score Card of MHT-CET 2019.                                                                                               |        | FOF  |      |  |  |  |

#### Certificate of the Indian Nationality :-

The certificate of Indian Nationality, which is usually issued by the Tahshildar/Executive Magistrate/Dy. Collector of the concerned Taluka/District wherein the candidate ordinarily resides. In lieu of the "Certificate of Indian Nationality" any one of the following certificate will also be acceptable -

- The School leaving Certificate indicating the Nationality of the candidate as 'Indian'.
   Indian Passport in the name of the candidate, issued by appropriate authorities.
- Birth Certificate of the Candidate indicating the place of birth in India.

#### Domicile certificate :-

Domicile certificate issued by the Maharashtra State's appropriate authorities will be considered valid. The domicile certificate of Mother of the candidate shall be supported with marriage certificate and legal proof of change in name if any. Such candidates will be required to submit birth certificate clearly mentioning the name of the mother.

#### Caste/Tribe Validity Certificate :-

The candidates belonging to SC, ST, VJ/DT (NT(A)), NT(B), NT(C), NT(D), OBC and SBC categories should produce "Caste/Tribe Validity Certificate" issued by Scrutiny Committee of Social Welfare Department/Tribal Department at the time of submission of CAP application form for the Admission. (If the candidate not having the validity certificate, the policy of Social Justice & Welfare and Tribal Development Department shall be implemented and the documents to be submitted accordingly will be notified on the website.)

#### Non-Creamy Layer Certificate :-

A candidate belonging to 'Creamy Layer' amongst the categories VJ/DT-NT(A), NT(B), NT(C), NT(D), SBC and OBC must note that the provision of reservation is NOT applicable to him/her. A candidate claiming benefit of reservation under the categories VJ/DT-NT(A), NT(B), NT(C), NT(D), SBC and OBC above will be required to produce "Non-Creamy Layer Certificate" in the name of the candidate as specified in the Government Resolution No. CBC-10/2008/C.R.697/BCW-5, dated 27th February 2009 or its updated version from time to time. This certificate should be valid up to 31st March 2020. However, such a Non-Creamy Layer Certificate shall be produced in any case on or before the last date of filling up of Application Form for Admission to Engineering/Technology, failing which the category claim, will not be granted.

#### SEBC Candidate too shall submit the Validity and NCL Certificate.

EWS and Orphan Candidate shall submit the Certificate as per the format given in the Information Brochure. Receipts of Caste Validity and / or NCL shall not be accepted.

STEP 9: Confirm Application Form at Facilitation Center (Fields marked with \* are mandatory)

Following are the guidelines to confirm application form at facilitation center

- 1. Visit your nearest facilitation center as per given list in the Facilitation center.
- 2. Carry two sets of print out of Application Form and required documents along with the original documents for the verification while visiting Facilitation center
- 3. FC officer shall verify all original documents and the latest application form as per the latest version displayed on system
- 4. FC officer will put FC stamp with dated signature on all photocopies of documents and return the same set of documents to the candidate along with Receipt-cum- Acknowledment of Application Form.

#### PLEASE NOTE IMPORTANT POINTS

- 1. Read the Information Brochure carefully.
- 2. Check <u>www.mahacet.org</u> or fe2019.mahacet.org regularly
- 3. Keep the password confidentially and do not share with any one. Change the password regularly.
- 4. Do not share OTP with any unknown person.
- 5. Authority never ask for OTP or Password through Phone Calls or mail.
- 6. Check the SMS alerts.
- 7. Check the Schedule.
- 8. Ensure that the Receipt-cum-Acknowledgement is generated through the Online System and have the seal and sign of the FC Officer.
- 9. Check the status of Confirmation in Login.
- 10. Check the confirmation details yourself.
- 11. Verify the authenticity of the messages received through social media / applications.
- 12. FC Officer shall guide the candidate and get the queries resolved.

---X---